## Internet Explorer 8 tips for use with iJacket

Summary: For issues when using Investors Title websites in Internet Explorer 8, you should reset your browser in Compatibility View mode AND delete the cache and re-launch the web browser. Instructions for this are below.

## Compatibility View

There are two ways to set Internet Explorer 8 to Compatibility View for use with Eflite or iJacket.

1. The easiest way is to set it to Compatibility View for all websites. To do that: In the browser, go to Tools $\rightarrow$ Compatibility View.

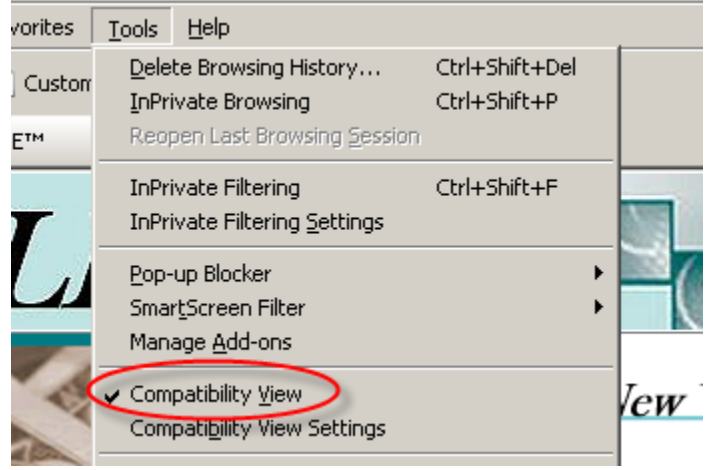

You'll see a checkmark next to it. You can turn it off by repeating that step.

2. Alternately, you can just set it for certain sites which may be the better option. To do that, in Internet Explorer, go to Tools $\rightarrow$ Compatibility View Settings.

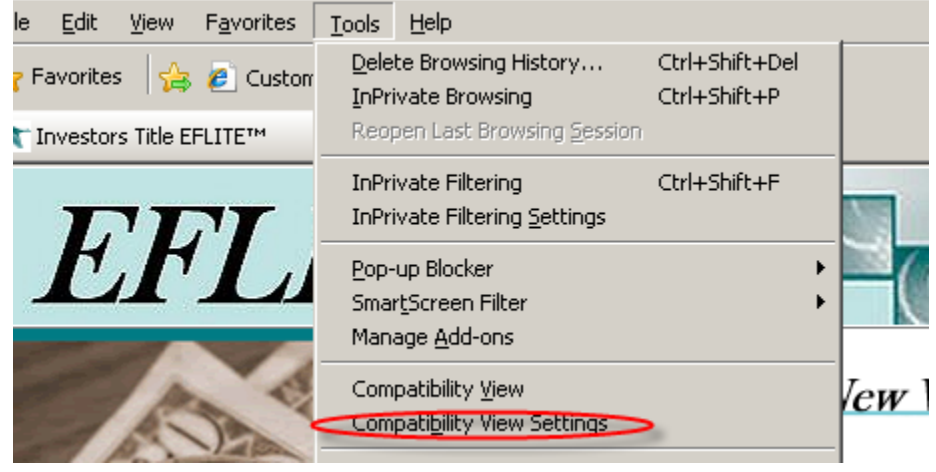

In the "Add this website:" field, type invtitle.com and click Add. That will add all Investors Title Websites to the "Websites you've added to Compatibility View" field. Click Close.

| Compatibility View Settings                                           |         | ×   |
|-----------------------------------------------------------------------|---------|-----|
| You can add and remove websites to be displate<br>Compatibility View. | ayed in |     |
| Add this website:                                                     | Add     |     |
| Websites you've added to Compatibility View:                          |         | -   |
| invtitle.com                                                          | Remove  |     |
|                                                                       |         |     |
|                                                                       |         | ľ   |
|                                                                       |         | c c |
|                                                                       |         | Ĺ   |
| , Include updated website lists from Microsoft                        |         | ľ   |
| Display intranet sites in Compatibility View                          |         |     |
| Display all websites in Compatibility View                            |         |     |
| 3                                                                     | ⊆lose   |     |

## Deleting the Cache in Internet Explorer

Problems with viewing/using websites can often be resolved by clearing out the "cache" which can be defined as "A temporary storage area in memory or on disk that holds the most recently downloaded Web pages".

To clear the cache, do the following:

1. In Internet Explorer, go to Tools→Internet Options and choose the General tab. Click the "Delete" button.

| General       Security       Privacy       Content       Connections       Programs       Advanced         Home page       To create home page tabs, type each address on its own line.       Image: Content       Image: Content <th>nternet O</th> <th>ptions</th> | nternet O | ptions                                                           |
|----------------------------------------------------------------------------------------------------|-----------|------------------------------------------------------------------|
| Home page         Image: To create home page tabs, type each address on its own line.         Image: Transport transport tabs         Use gurrent         Use gurrent         Use default         Use gurrent         Use default         Use gurrent         Use default         Use gurrent         Use default         Use gurrent         Use default         Use gurrent         Use default         Use gurrent         Use default         Use gurrent         Use default         Use gurrent         Use default         Use gurrent         Use default         Use gurrent         Use default         Use gurrent         Use default         Use gurrent         Use defaults         Delete browsing history on exit         Delete         Change search defaults.         Settings         Tabs         Change how webpages are displayed in         Settings         Appearance         Colors       Languages         Fonts       Accessibility                                                                                                    | General   | Security   Privacy   Content   Connections   Programs   Advanced |
| To create home page tabs, type each address on its own line.         Ittps://eflite.invtitle.com/OfficeLogin.aspx         Use gurrent       Use default         Use gurrent       Use default         Use gurrent       Delete browsing history on exit         Delete browsing history on exit       Delete         Search       Settings         Tabs       Settings         Change how webpages are displayed in       Settings         Appearance       Colors       Languages       Fonts       Accessibility                                                                                                    | Home pa   | age                                                              |
| Ittps://eflite.invtitle.com/OfficeLogin.aspx         Use gurrent       Use default         Use gurrent       Use default         Browsing history         Objecte temporary files, history, cookies, saved passwords, and web form information.         Delete temporary files, history on exit         Delete browsing history on exit         Delete browsing history on                                                                                                    |           | To create home page tabs, type each address on its own line.     |
| Use <u>current</u> Use default Use <u>blank</u><br>Browsing history Delete temporary files, history, cookies, saved passwords,<br>and web form information. Delete browsing history on exit<br>Delete <u>Settings</u><br>Search<br>Change search defaults. <u>Settings</u><br>Tabs<br>Change how webpages are displayed in <u>Settings</u><br>Appearance<br><u>Colors</u> Languages Fonts Accessibility                                                                                                    | - Q7      | https://eflite.invtitle.com/OfficeLogin.aspx                     |
| Use <u>current</u> Use de <u>f</u> ault Use <u>b</u> lank<br>Browsing history<br>Delete temporary files, history, cookies, saved passwords,<br>and web form information.<br>Delete browsing history on exit<br>Delete <u>Settings</u><br>Search<br>Change search defaults. <u>Settings</u><br>Tabs<br>Change how webpages are displayed in <u>Settings</u><br>Appearance<br><u>Colors</u> Languages Fonts Accessibility                                                                                                    |           |                                                                  |
| Use gurrent       Use default       Use blank         Browsing history       Delete temporary files, history, cookies, saved passwords, and web form information.         Image: Delete browsing history on exit       Delete browsing history on exit         Image: Delete browsing history on exit       Delete browsing history on exit         Image: Delete browsing history on exit       Delete browsing history on exit         Image: Delete browsing history on exit       Delete         Search       Delete         Image: Delete browsing history on exit       Delete         Image: Delete browsing history on exit       Delete         Image: Delete browsing history on exit       Delete         Image: Delete browsing history on exit       Delete         Image: Delete browsing history on exit       Delete         Image: Delete browsing history on exit       Delete         Image: Delete browsing history on exit       Delete         Image: Delete browsing history on exit       Delete         Image: Delete browsing history on exit       Delete         Image: Delete browsing history on exit       Delete         Image: Delete browsing history on exit       Delete         Image: Delete browsing history on exit       Delete         Image: Delete browsing history on exit <t< td=""><td></td><td></td></t<>                                                                                                    |           |                                                                  |
| Browsing history Delete temporary files, history, cookies, saved passwords, and web form information. Delete browsing history on exit Delete Settings Search Change search defaults. Settings Tabs Change how webpages are displayed in tabs. Appearance Colors Languages Fonts Accessibility                                                                                                    |           | Use current Use default Use blank                                |
| Delete temporary files, history, cookies, saved passwords,<br>and web form information.<br>Delete browsing history on exit<br>Delete Settings<br>Search<br>Change search defaults.<br>Tabs<br>Change how webpages are displayed in Settings<br>tabs.<br>Appearance<br>Colors Languages Fonts Accessibility                                                                                                    | Browsin   |                                                                  |
| Delete temporal y rites, instory, cookes, saved passwords, and web form information.         Delete browsing history on exit         Delete         Search         Change search defaults.         Settings         Tabs         Change how webpages are displayed in tabs.         Appearance         Colors       Languages         Fonts       Accessibility                                                                                                    | Drowsin   | Delete temporary files history, cookies, saved passwords         |
| Delete browsing history on exit         Delete         Search         Change search defaults.         Tabs         Change how webpages are displayed in tabs.         Appearance         Colors       Languages         Fonts       Accessibility                                                                                                    |           | and web form information.                                        |
| Delete       Settings         Search       Settings         Change search defaults.       Settings         Tabs       Change how webpages are displayed in tabs.         Appearance       Colors         Languages       Fonts         Accessibility                                                                                                    |           | Delete browsing history on exit                                  |
| Search Change search defaults. Tabs Change how webpages are displayed in tabs. Appearance Colors Languages Fonts Accessibility                                                                                                    |           | Dalata Sattinas                                                  |
| Search       Settings         Tabs                                                                                                    | Conveh    | Deleterings                                                      |
| Tabs                                                                                                    | Search    | Change count defaulte                                            |
| Tabs       Change how webpages are displayed in Settings         Change how webpages are displayed in tabs.       Settings         Appearance       Colors         Languages       Fonts         Accessibility                                                                                                    | P         | Change search deradics.                                          |
| Change how webpages are displayed in tabs.     Settings       Appearance                                                                                                    | Tabs —    |                                                                  |
| tabs.                                                                                                    |           | Change how webpages are displayed in Settings                    |
| Appearance                                                                                                    |           | tabs.                                                            |
| Colors Languages Fonts Accessibility                                                                                                    | Appeara   | ance                                                             |
|                                                                                                    |           | plors Languages Eopts Accessibility                              |
|                                                                                                    |           |                                                                  |
|                                                                                                    |           |                                                                  |
| OK Cancel Apply                                                                                                    |           | OK Cancel Apply                                                  |

2. Be sure to check "Temporary Internet files" and "Cookies" and then click Delete. Note: This will clear out saved logins and passwords that you have entered in the past. You will just have to re-enter them the next time you go to those sites and then it will again keep them in memory.

| Dele                                                                                                    | te Browsing History                                                                                                    | × |  |
|----------------------------------------------------------------------------------------------------|----------------------------------------------------------------------------------------------------|---|--|
|                                                                                                    | <b>Preserve Favorites website data</b><br>Keep cookies and temporary Internet files that enable your favorite<br>websites to retain preferences and display faster.                                                             |   |  |
| C                                                                                                    | <b>Temporary Internet files</b><br>Copies of webpages, images, and media that are saved for faster<br>viewing.<br><b>Cookies</b><br>Files stored on your computer by websites to save preferences<br>such as login information. |   |  |
|                                                                                                    | History<br>List of websites you have visited.                                                                                                    |   |  |
|                                                                                                    | <b>Form data</b><br>Saved information that you have typed into forms.                                                                                                    |   |  |
|                                                                                                    | <b>Passwords</b><br>Saved passwords that are automatically filled in when you sign in<br>to a website you've previously visited.                                                                                                |   |  |
| InPrivate Filtering data<br>Saved data used by InPrivate Filtering to detect where websites may<br>be automatically sharing details about your visit. |                                                                                                    |   |  |
| A                                                                                                    | bout deleting browsing history Delete Cancel                                                                                                    | ] |  |

3. Once that's done, click the OK button, close Internet Explorer and then re-open. Then, try the site that was having issues.